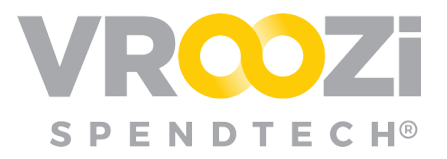

## Create a Custom Field

Create a custom field at the line item or document level. Configurations can be found in the Administrator panel under *Documents -> Custom Fields*. All existing custom fields can be updated, deleted or inactivated from this view.

## **PROCESS:**

To get started 'Create a Custom Field'. The following steps will require review or

completion. Global Custom Fields can be created and added to Vroozi transactional documents (Requisition, Purchase Order, Invoice, Goods Receipt, Goods Return).

To set up a Custom field the following steps will require review or completion.

| Administrator     | ~  |      |                               | V                                   | ROZI°               |              |             |          |
|-------------------|----|------|-------------------------------|-------------------------------------|---------------------|--------------|-------------|----------|
| 📜 Shopper View    |    | Cust | tom Fields                    |                                     |                     |              |             |          |
| Dashboard         |    |      |                               |                                     |                     |              |             |          |
| Company           | ~  | Q    | Search by Field Name, Display | Vame, Type, Status and Created Date |                     |              |             |          |
| > API Integration | ~  |      | Field Name                    | Display Name                        | Туре                | Created Date | Status      | Action   |
| Master Data       |    |      | Color - Laptop                | Color - Laptop                      | List                | 05/12/2020   | Active      | Ē        |
| Master Data       | Ň  |      | Color Oct                     | Color Oct                           | List                | 03/05/2019   | Active      | <u>ا</u> |
| Documents         | ^  |      | Color_Oct                     | Color_Oct                           | List                | 03/05/2019   | Active      | <b></b>  |
| Types and Number  | rs | 0    | Comment                       | Comment                             | Fixed               | 02/19/2020   | Active      | <u>ش</u> |
| Settings          |    | 0    | Contact                       | Contact                             | Fixed               | 02/15/2017   | Active      | <b></b>  |
| Custom Labels     |    |      | Country of Origin             | Country of Origin                   | Fixed               | 10/08/2019   | Active      | Ē        |
| Ownership Change  | e  | 0    | Customize your shirt          | Customize your shirt                | Input Field (Small) | 09/30/2016   | Inactive    | ŵ        |
| Accounts Payable  | ~  |      | DIAMETER                      | DIAMETER                            | Fixed               | 01/09/2019   | Active      | <b></b>  |
|                   |    |      | Delivery Window               | Delivery Window                     | Fixed               | 10/08/2019   | Active      | Ŵ        |
| Supplier Portal   | ×  |      | EXTENDED TO PLANT             | EXTENDED TO PLANT                   | Fixed               | 01/09/2019   | Active      | <b></b>  |
| Reports           |    | 31.  | 40 of 288                     |                                     |                     |              |             |          |
| L Document Flow   |    |      | Activate 🗶 Deactivate         | Create a Custom Field               |                     |              | First 2 3 4 | 5 6 Last |
| Approve Requests  |    |      |                               |                                     |                     |              |             |          |

- 1. Complete the name & type of custom field.
- 2. Select 'Type'. See last page for details on 'List' type.

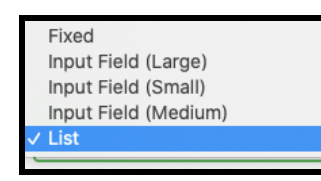

- 3. Decide when and how the Custom View is seen.
  - **'Required':** Set a Requirement for the Custom field based on Supplier or Category(s). Once toggled on, select from existing master data.

| Required ⑦<br>On                       | Post Filter ⑦ Off |
|----------------------------------------|-------------------|
| Searchable (?)                         | Include in PO? ⑦  |
| Off                                    | Off               |
| Required for the following Suppliers:  |                   |
| Grainger - Grainger ×                  |                   |
| Required for the following Categories: |                   |
|                                        |                   |

| Create a Custom     | Field                |
|---------------------|----------------------|
| Field Name *        | 0                    |
| Capacity            |                      |
| Display Name        |                      |
| List                |                      |
| Type* 🙎             |                      |
| List                | $\sim$ $\rightarrow$ |
| Placeholder Text    | (?                   |
| Select Capacity     |                      |
| Help Text           |                      |
| Max weight capacity |                      |
| Required ⑦          | Post Filter          |
| Off 3               | Off                  |
| Searchable 🕐        | Include in PO? ⑦     |
| Off                 | Off                  |

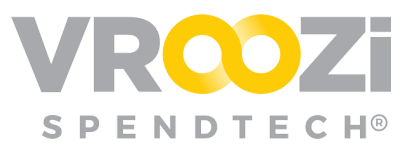

**4. 'Associate Custom Field to Line Items'**: Make the custom field visible on *ALL* line items.

| All Line Items       |                     |               |
|----------------------|---------------------|---------------|
| Off                  |                     |               |
| Associate Custom F   | ield to Documents ⑦ | 5             |
| Purchase Request     | Purchase Order      | Goods Receipt |
| Off                  | Off                 | Off           |
| Goods Receipt Return | Invoice             |               |
| Off                  | Off                 |               |
|                      |                     |               |
|                      | Cancel              | ubmit         |
|                      | Cancel St           | ubmit         |

5. 'Associate Custom Field to Documents': Select which documents you want to apply the custom field requirements/settings to.

Alternatively, custom fields not associated at configuration can be associated with a particular document type by selecting 'Associate Custom Field' within that document's listed custom fields.

| chase Order                       |                    |                     |              |          |        |
|-----------------------------------|--------------------|---------------------|--------------|----------|--------|
| Field Name                        | Display Name       | Туре                | Created Date | Status   | Action |
| Buyer Code                        | Buyer Code         | Input Field (Small) | 10/08/2019   | Active   | ŵ      |
| Project                           | Project number     | Input Field (Small) | 06/01/2020   | Active   | Ŵ      |
| Shipping Address 1                | Shipping Address 1 | Input Field (Large) | 09/30/2016   | Inactive | Ē      |
| VIN No                            | VIN No             | Input Field (Small) | 09/11/2017   | Inactive | ŵ      |
| -A of A<br>ssociate Custom Fields |                    |                     |              |          |        |

## Custom Field List Default

If List is selected as a Custom Field Type, Administrators may elect to designate a default List type for that particular custom field.

Click the arrow displayed to the right of the Custom Field 'List' Type selection.

Enter List Values. Once completed select the Default Value at the top of the screen. Once selection has been entered. Click 'Submit'.

Any Custom fields associated with a document type will also then display within that document types sub-classification.

| ÷ |               | List Options                                                      |       |   |
|---|---------------|-------------------------------------------------------------------|-------|---|
| # | Default Value | Gold<br>Silver<br>Matte Black<br>Frice Moamer Dynamic Part Number |       |   |
| 1 | Gold          | 50                                                                |       | t |
| 2 | Silver        | 100                                                               | San P | t |
| 3 | Matte Black   | 200                                                               |       | t |